# **Revision Record**

| Date Version R        | evision                                                                                                    |  |  |
|-----------------------|----------------------------------------------------------------------------------------------------|--|--|
| 12/25/2024 2.0.5.4 1. | Optimized the UI                                                                                                    |  |  |
| 2.                    | Analysis: Added SignalScan, a powerful tool which can automatically                                                               |  |  |
|                       | scan the acquired signals on the software according to the scan                                                                   |  |  |
|                       | conditions set by users, and mark them with red vertical lines or                                                                 |  |  |
|                       | rectangular boxes                                                                                                    |  |  |
| 3.                    | Zoom                                                                                                    |  |  |
|                       | <ul> <li>a) Supported ZFx (Zoom of Math trace) and ZMx (Zoom of Memory trace)</li> </ul>                                          |  |  |
|                       | b) Supported M1 and M2 modes (Acquire   Zoom). In M1 mode all                                                                     |  |  |
|                       | Zx channels share the same vertical scale while in M2 mode the                                                                    |  |  |
|                       | vertical scales are separately adjustable                                                                                         |  |  |
| 4.                    | Serial Decode:                                                                                                    |  |  |
|                       | a) Supported Math and Memory trace as source                                                                                      |  |  |
|                       | b) Supported decode in Roll mode (Stop status)                                                                                    |  |  |
|                       | c) Added Hysteresis                                                                                                    |  |  |
|                       | <ul> <li>Added One Key Search (Recalling SignalScan to search the<br/>specified item) for SPI, I<sup>2</sup>C and UART</li> </ul> |  |  |
| 5.                    | Mask Test: Supported Math and Memory trace as source                                                                              |  |  |
| 6.                    | Measure: added item UpperLower、 △time1~4                                                                                          |  |  |
| 7.                    | Math                                                                                                    |  |  |
|                       | a) Supported Measure result (MeaX) as part of the formular                                                                        |  |  |
|                       | b) Added new operator: Envelope                                                                                                   |  |  |
|                       | FFT:Added new windows: Blackman_Harris and Gaussian                                                                               |  |  |
| 8.                    | nannel: Supported movable label                                                                                                   |  |  |
| 9.                    | WebServer: Added virtual front panel                                                                                              |  |  |
| 10                    | . Save/Recall: Added new item Project (including setup, waveforms and                                                             |  |  |
|                       | screenshots)                                                                                                    |  |  |
| 1 <sup>,</sup>        | . SCPI: Optimized transport efficiency of command WAVE                                                                            |  |  |
| 12                    | . Fixed several bugs                                                                                                    |  |  |
|                       |                                                                                                    |  |  |
| 6/29/2024 1.4.9.5 M   | ade Option 16LA and Option FG Standard                                                                                            |  |  |
| 4/22/2024 1.4.9.3 1.  | Supported new probes: Siglent's SCP5030, SCP5030A, SCP5150,                                                                       |  |  |
|                       | SCP5500 and LeCroy's CP150, HVD3106A                                                                                              |  |  |
| 2.                    | Option to hide Memory and Math traces                                                                                             |  |  |
| 3.                    | Webserver: Screenshot can be directly copied and pasted                                                                           |  |  |
| 4.                    | Fixed several bugs                                                                                                    |  |  |
|                       | a) Decode Threshold bug                                                                                                    |  |  |
|                       | b) NO persistence available with frames captured by SEQUENCE                                                                      |  |  |
| 10/9/2023 1.4.8.3 1.  | FFT: supported horizontal log axis                                                                                                |  |  |
| 2.                    | Channel: optimized strategy of adding a trace                                                                                     |  |  |
|                       |                                                                                                    |  |  |

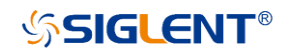

| Date      | Version | Revisior    |                                                                         |
|-----------|---------|-------------|-------------------------------------------------------------------------|
|           |         | a)          | Bode plot: load and sweep settings not remembered; no virtual           |
|           |         |             | keypad for setting of some parameters                                   |
|           |         | b)          | ARINC429 trigger not work on SDS6104 Pro                                |
| 5/12/2023 | 1.4.6.0 | 1. Dec      | code: supported ARINC429                                                |
|           |         | 2. Sup      | ported to display the average count when Acquisition = Average          |
|           |         | 3. Opt      | imized the label style of Digital channels                              |
|           |         | 4. Fixe     | ed several bugs                                                         |
|           |         | a)          | DY-WTFK-202107273767: [Bode Plot]Automatic measurements                 |
|           |         |             | partially broken                                                        |
|           |         | b)          | [DY-WTFK-202207196459] Change "Net Storage" to "SMB                     |
|           |         |             | Storage"                                                                |
| 4/18/2023 | 1.4.5.2 | 1. Еує      | Diagram: supported 100Base-T1 (PAM3)                                    |
|           |         | 2. SC       | PI: Supported Search                                                    |
|           |         | 3. Sup      | pported USB-GPIB                                                        |
|           |         | 4. Fixe     | ed several bugs                                                         |
|           |         | a)          | DY-WTFK-202203165613: Spectrum menu after installing                    |
|           |         | b)          | DY-WTFK-202209237014: Scope restarts acquisition after few              |
|           |         |             | seconds when stopped                                                    |
|           |         | c)          | DY-WTFK-202207076348: Filter settings way off in special                |
|           |         |             | acquisition modes                                                       |
|           |         | d)          | DY-WTFK-202209237015: Zone trigger doesn't work at some                 |
|           |         |             | input frequencies                                                       |
| 11/4/2022 | 1.4.4.1 | 1. For      | ce trigger strategy changed (same as SDS2000X HD)                       |
|           |         | 2. Sav      | re/Recall                                                               |
|           |         | a)          | Supported to save all sequence segments                                 |
|           |         | b)          | Supported Auto Save                                                     |
|           |         | 3. Fixe     | ed several bugs                                                         |
|           |         | a)          | Cannot communicate with the SDG2000X and SDG7000A over USB in Bode Plot |
|           |         | b)          | Random +/-200 ps skew between channels after power/reboot               |
|           |         |             | cycle                                                                   |
|           |         | c)          | [Power analysis] - Switching losses - Error in calculations             |
|           |         | d)          | FFT wrong vertical scale                                                |
|           |         | e)          | Memory channel trace always on top                                      |
| 6/28/2022 | 1.4.3.3 | Note: Th    | is release cannot be downgraded to former releases.                     |
|           |         | 1. Mat      | h: added filter operator                                                |
|           |         | 2. Sup      | oported to save waveform as Memory traces, which store the raw          |
|           |         | data        | a instead of the screen data (as Ref does), and can be source of        |
|           |         | Me          | asure/Math etc.                                                         |
|           |         | 3. Me       | asure: improved the AIM limit from 1,000 to up to 65,000 (AIM limit:    |
|           |         | the<br>frar | upper limit of horizontal parameters measure statistics in one ne)      |
|           |         | 4. Opt      | imized intensity display of math traces.                                |

# **SIGLENT**<sup>®</sup>

| Date       | Version | Revision          |                                                                  |  |
|------------|---------|-------------------|------------------------------------------------------------------|--|
|            |         | 5.                | Added support for mouse wheel when using a mouse                 |  |
|            |         | 6.                | Supported CP030 current probe (with LPA10 adapter)               |  |
|            |         | 7.                | Eye Diagram: 100Base-TX signal supported                         |  |
|            |         | 8.                | Trigger: Pattern trigger strategy changed<br>Power Analysis:     |  |
|            |         | 9.                |                                                                  |  |
|            |         |                   | a) Supported MOSFET SOA (Safe Operating Area)                    |  |
|            |         |                   | b) Bigger table size                                             |  |
|            |         | 10.               | Fixed several bugs                                               |  |
|            |         |                   | a) Moving the traces by gestures may cause the scope to freeze   |  |
|            |         |                   | b) [Bode Plot]Vertical Ref.level manual setting is partially bad |  |
|            |         |                   | c) [Measure]Track plot - not working well in general             |  |
|            |         |                   | d) [Power Analysis]Current harmonics forgets table/bar view      |  |
|            |         |                   | e) Waveform Capture Rate breakdown at 20 ns/div                  |  |
|            |         |                   | f) Measurements skip buffers in history mode                     |  |
| 2/10/2022  | 1.4.0.0 | 1.                | Channel: two custom probe ratio options supported                |  |
|            |         | 2.                | Fixed several bugs                                               |  |
|            |         |                   | a) Bode Plot draw error (missing draw)                           |  |
|            |         |                   | b) Bode Plot - Very slow, nearly stuck, with some signal levels  |  |
|            |         |                   | c) Counter - totalizer not showing all numbers                   |  |
|            |         |                   | d) Counter (time period) shows incredible numbers                |  |
| 11/8/2021  | 1.3.9.0 | 1.                | Added English help                                               |  |
|            |         | 2.                | Added SCPI commands for network storage                          |  |
| 10/13/2021 | 1.3.7.0 | 1 <sup>st</sup> r | elease                                                           |  |

# Version Compatibility

| Source Version | Object Version | Compatibility |
|----------------|----------------|---------------|
| 1.4.3.3        | 2.0.5.4        | Tested        |
| 1.4.3.3        | 1.4.9.3        | Tested        |
| 1.4.5.2        | 1.4.8.3        | Tested        |
| 1.4.4.1        | 1.4.8.3        | Tested        |
| 1.4.3.3        | 1.4.8.3        | Tested        |
| 1.4.0.0        | 1.4.8.3        | Tested        |
| 1.3.9.0        | 1.4.8.3        | Tested        |
| 1.4.4.1        | 1.4.5.2        | Tested        |
| 1.4.3.3        | 1.4.5.2        | Tested        |
| 1.4.0.0        | 1.4.5.2        | Tested        |
| 1.3.9.0        | 1.4.5.2        | Tested        |
| 1.4.3.3        | 1.4.4.1        | Tested        |
| 1.4.0.0        | 1.4.4.1        | Tested        |
| 1.3.9.0        | 1.4.4.1        | Tested        |
| 1.3.7.0        | 1.4.4.1        | Tested        |
| 1.4.0.0        | 1.4.3.3        | Tested        |
| 1.3.9.0        | 1.4.3.3        | Tested        |
| 1.3.7.0        | 1.4.3.3        | Tested        |
| 1.3.9.0        | 1.4.0.0        | Tested        |
| 1.3.7.0        | 1.4.0.0        | Tested        |
| 1.3.7.0        | 1.3.9.0        | Tested        |

### **Upgrade Instructions**

### Upgrade from a U-disk (USB Memory device)

### WARNING: DO NOT shut off the instrument until the update is completed.

- 1. Copy the update file (\*.ads) to a FLASH type U-disk, and then insert the U-disk into one of the USB host ports of the instrument.
- 2. Press the Utility button on the front panel, and press "*Maintenance* -> *Upgrade*". The following the menu should pop up and allow you to select the upgrade file

| Upgrade                    |        | $\times$ |
|----------------------------|--------|----------|
| File Path                  |        |          |
| File Path                  | Browse |          |
| Package Info               |        |          |
| Please select upgrade file |        |          |
|                            | Upgrad | de       |

3. Click *Browse* in the menu above, and then select the correct update file (\*.ads) in the pop-up resource manager

| Please select upgrade file |                        |          |          |                 |             | X |
|----------------------------|------------------------|----------|----------|-----------------|-------------|---|
| く 〉 へ 企 U-disk0 > sds6     |                        |          |          |                 | *.ADS;*.CFG |   |
| > 🚥 U-disk0 (7.0G/7.3G)    | Name 🧳                 | 🔨 Size   | Туре     | Date Modified   |             |   |
|                            | SDS6000_V1.3.7.0.ADS   | 115.7 MB | ADS File | 8 Nov 2021 10:4 | 43:36       |   |
|                            | 🖺 SDS6000_V1.3.9.0.ADS | 118.9 MB | ADS File | 8 Nov 2021 10:4 | 43:42       |   |
|                            |                        |          |          |                 |             |   |
|                            |                        |          |          |                 |             |   |
|                            |                        |          |          |                 |             |   |
|                            |                        |          |          |                 |             |   |
|                            |                        |          |          |                 |             |   |
|                            |                        |          |          |                 |             |   |
|                            |                        |          |          |                 |             |   |
|                            |                        |          |          |                 |             |   |
| 2 items                    |                        |          |          |                 |             |   |

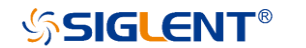

4. Click the recall icon 4. Click the recall icon 4. Click the recall icon 4.

Click *Upgrade* to perform the upgrade operation:

| Upgrade                                      |         |
|----------------------------------------------|---------|
| File Path                                    |         |
| File Path /U-disk0/sds6/SDS6000_V1.3.9.0.ADS | Browse  |
| Package Info                                 |         |
| Please select upgrade file                   |         |
|                                              | Upgrade |
|                                              |         |

5. The system will first copy and verify the upgrade package. After the upgrade package is validated, the following interface will appear. Click *Reboot* to continue the upgrade, or click *Cancel* to cancel it.

| Upgrade                                                    |            | X      |
|------------------------------------------------------------|------------|--------|
| File Path                                                  |            |        |
| File Path /U-disk0/sds6/SDS6000_V1.3.9.0.ADS               |            | Browse |
| Package Info                                               |            |        |
| System will reboot later, or you can cancel the upgrading! | Reboot(11) | Cancel |

6. After the instrument reboots, check the version number through the Utility->System Info to confirm if the upgrade is successful.

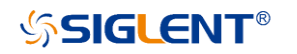

| System Info       | X                                       |
|-------------------|-----------------------------------------|
| Software Version: | 1.3.9.0                                 |
| Uboot-OS Version: | 1.14                                    |
| FPGA Version:     | 2021-10-13                              |
| CPLD Version:     | c0                                      |
| Hardware Version: | 01-02                                   |
| MCU Version:      | 20200720                                |
| Scope ID:         | ac50-8a7c-3786-0a83                     |
| USB ID:           | USB0::0xF4EC::0x1013::0123456789::INSTR |
| Serial No. :      |                                         |
| Model:            | SDS6204A                                |
|                   |                                         |

WARNING: DO NOT shut off the instrument until the update is completed.

#### Upgrade from the Web Server

A built-in web server provides an approach to control the instrument by web browser. This process doesn't require any additional software to be installed on the controlling computer. Set the LAN port correctly (see the User Manual for details), input the IP address of the instrument in the browser address bar, and then the user can browse and control the instrument on the web.

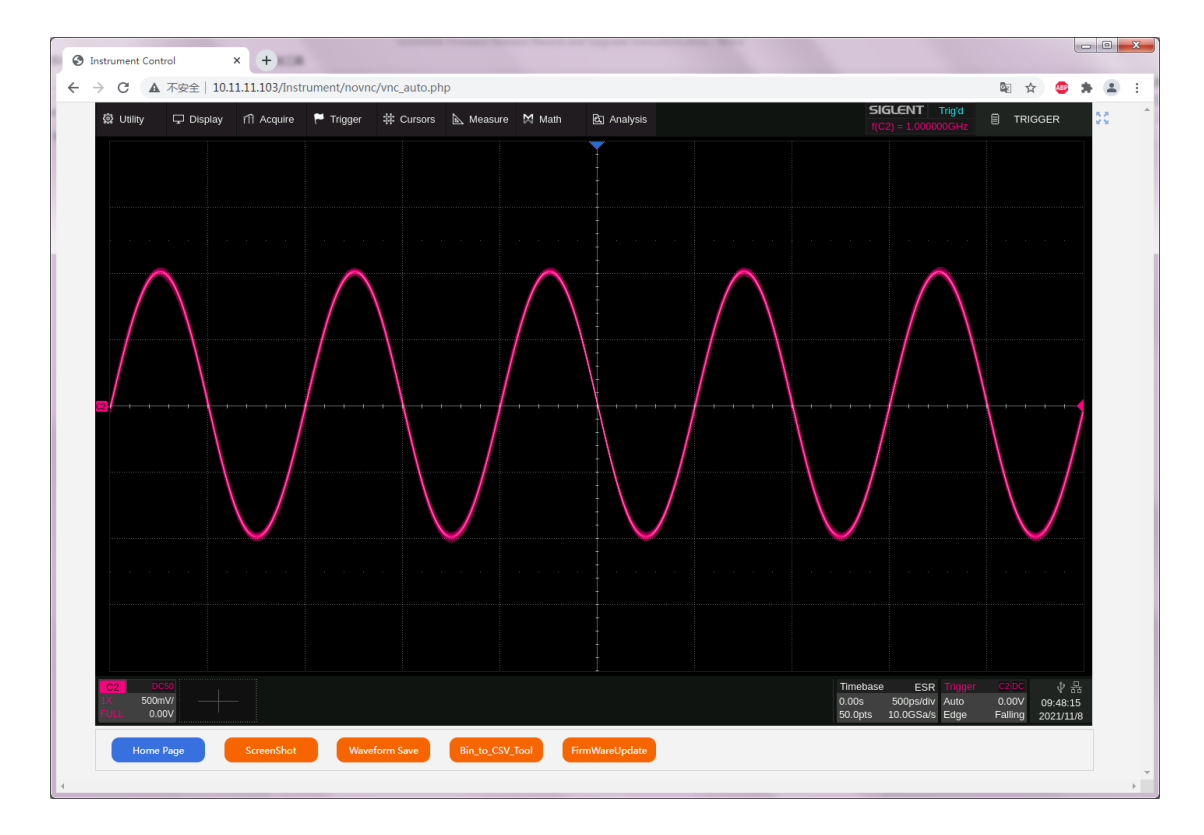

#### WARNING: DO NOT shut off the instrument until the update is completed.

1. Click the "FirmwareUpdate" button in the web interface

| Home Page ScreenShot Waveform Save Bin_to_CSV_Tool FirmWareUpdate | ] |
|-------------------------------------------------------------------|---|
|-------------------------------------------------------------------|---|

 Select the correct update file (\*.ads) stored on the computer. The instrument will automatically download the update file and perform the upgrade once the file is specified.

WARNING: DO NOT shut off the instrument until the update is completed.